## PATIENT INSTRUCTION FOR SCHEDULING AN APPOINTMENT

## 1. Visit Travalab.com

- 2. Proceed to Scheduling Tab in The Right Hand Corner
- 3.Select Specialized Lab You Are Providing a Specimen For
- 4. Input Personal Information.
- 5. Check for Confirmation Email.

Thank you for choosing TravaLab. Our clients experience is our biggest priority. We take much pride in promising our clients a speedy and efficient appointment consistently. In order for us to do this we ask our clients to proceed with these instructions while making an appointment, to ensure a proper experience. If for any reason you are having trouble or do not receive a confirmation email. Please call us at 800.921.6933 or email us at support@travalab.com

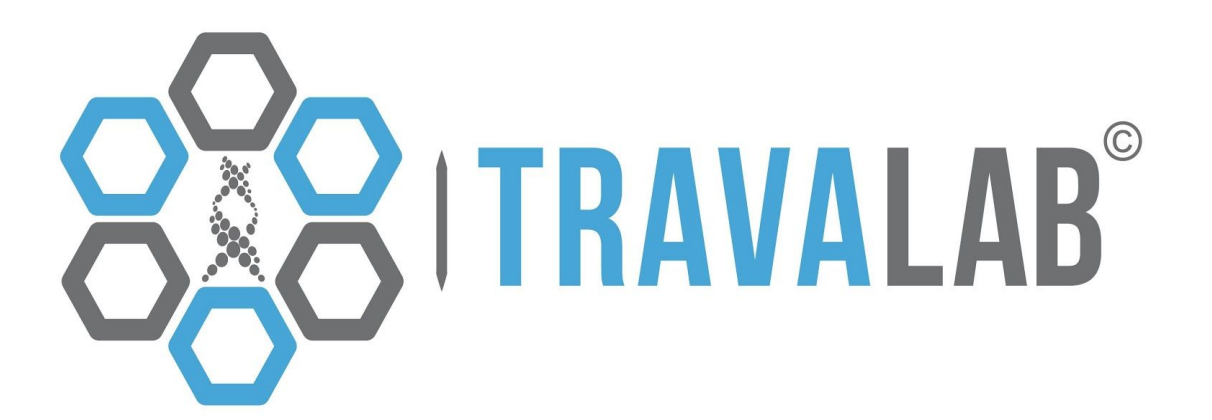